# © Extensis SuitcaseFusion®7 GETTING STARTED

Copyright © 2014–2017 Celartem, Inc., doing business as Extensis. This document and the software described in it are copyrighted with all rights reserved. This document or the software described may not be copied, in whole or part, without the written consent of Extensis, except in the normal use of the software, or to make a backup copy of the software. This exception does not allow copies to be made for others. Licensed under U.S. patents issued and pending.

Extensis is a registered trademark of Celartem, Inc. The Extensis logos, Extensis Portfolio, Font Sense, Font Vault, FontLink, QuickComp, QuickFind, QuickMatch, QuickType, Suitcase, Suitcase Attaché, TurboSync, Universal Type, Universal Type Client, and Universal Type Core are trademarks of Extensis. Portfolio Flow, Portfolio NetPublish, Suitcase Fusion, Type Server, and Universal Type Server are registered trademarks of Extensis. Celartem, Celartem, Inc., and the Celartem logo are trademarks of Celartem, Inc.

Adobe, Acrobat, After Effects, Creative Cloud, Creative Suite, Illustrator, InCopy, InDesign, Photoshop, PostScript, Typekit and XMP are either registered trademarks or trademarks of Adobe Systems Incorporated in the United States and/or other countries. Apple, Bonjour, the Bonjour logo, Finder, iBooks, iPhone, Mac, the Mac logo, Mac OS, OS X, Safari, and TrueType are trademarks of Apple Inc., registered in the U.S. and other countries. macOS is a trademark of Apple Inc. App Store is a service mark of Apple Inc. IOS is a trademark or registered trademark of Cisco in the U.S. and other countries and is used under license. Microsoft, Excel, Internet Explorer, PowerPoint, SQL Server, and Windows are either registered trademarks or trademarks of Microsoft Corporation in the United States and/or other countries. Intel and Intel Core are trademarks of Intel Corporation in the U.S. and/or other countries. Oracle and Java are registered trademarks of Oracle and/or its affiliates. Google, Android, and Google Play are trademarks of Google Inc. Apache Tika, Apache Tomcat and Tomcat are trademarks of the Apache Software Foundation. Quark, QuarkXPress, XTensions, QuarkXTensions and other Quark related marks which Quark may adopt from time to time are trademarks or registered trademarks of Quark, Inc. and its affiliates in the U.S. and/or other countries. Elasticsearch is a trademark of Elasticsearch BV, registered in the U.S. and in other countries. All other trademarks are the property of their respective owners.

Includes DBPrefsWindowController by Dave Batton, http://www.Mere-Mortal-Software.com/blog/. Copyright 2007. Some rights reserved. DBPrefsWindowController is licensed under a Creative Commons license: <u>http://creativecommons.org/licenses/by/3.0/</u>.

# **Contents**

| Getting started                               | .4  |
|-----------------------------------------------|-----|
| System requirements                           | . 4 |
| Overview                                      | . 4 |
| Back up your system                           | . 5 |
| Gather your fonts                             | . 5 |
| Update your software                          | . 9 |
| Remove other font managers                    | 9   |
| Disable Font Book automatic activation        | 11  |
| Install Suitcase Fusion 7                     | 11  |
| First-time launch and configuration           | 13  |
| Add more fonts                                | .15 |
| Annondin A. Fontlista                         | • 6 |
| Appendix A: Font lists                        | 10  |
| Fonts included with OS X 10.9 Mavericks       | 16  |
| Fonts included with US X 10.10 Yosemite       | .17 |
| Fonts included with Mac US X 10.11 El Capitan | .18 |
| Fonts included with macOS Sierra              | 19  |
| Downloadable fonts for macOS Sterra           | 20  |
| Legacy ionts included with macOS Sierra       | .21 |
| Fonts included with Windows 7                 | 22  |
| Fonts included with Windows 8/8.1             | 23  |
| Fonts included with windows 10                | 24  |
| Appendix B: Upgrading an older version        | 25  |
| Upgrading Suitcase Fusion 1 for Mac           | 25  |
| Upgrading Suitcase 11 for Windows             | 28  |
| Contacting Extensis                           | 31  |
| Technical Support                             | 32  |

# *Getting started* System requirements

For complete system requirements, release notes, and other information, see the <u>Suitcase Fusion 7</u> <u>Product Support page</u>.

### Macintosh

- macOS™ v10.9.5 through 10.12 (Sierra)
- An Internet connection
- Safari<sup>®</sup> 7 or later or the current release of Firefox<sup>®</sup> or Chrome<sup>™</sup>, for viewing Help.

### Windows

- Windows<sup>®</sup> 7 SP1, Windows 8, Windows 8.1, or Windows 10
- Microsoft<sup>®</sup> .NET Framework version 4.5.1
- An Internet connection
- Internet Explorer® 10 or later, Microsoft Edge, or the current release of Firefox or Chrome, for viewing Help

# Overview

Here are some steps to take when installing Suitcase Fusion 7.

- Back up your system (see page 5) This is always a good idea when installing new software; if something goes wrong or you just don't like it, you can get your computer back the way it was.
- Gather your fonts (see page 5)
   If you have third-party fonts that you want to use with Suitcase, get all of the discs and downloaded files together so that you can install them.
- 3. Update your software (see page 9) Make sure that your operating system and design software (such as Adobe Creative Cloud and QuarkXPress) are up to date.
- 4. Remove other font managers (see page 9) If you're using Universal Type Client or if you're replacing another font manager, you'll need to disable or remove it first.
- 5. Disable Font Book automatic activation (see page 11) If you're using macOS, you should disable certain Font Book functions to avoid conflicts with Suitcase Fusion.
- 6. Install Suitcase Fusion 7 (see page 11) If you're using an older version of Suitcase or Suitcase Fusion, you can take your old data with you.
- 7. First-time launch and configuration (see page 13)

This will help you finish configuring Suitcase Fusion.

8. Add more fonts (see page 15) If you didn't add them the first time you launched Suitcase Fusion 7, or if you have more fonts, add them now.

# Back up your system

Your computer carries a lot of valuable, even irreplaceable, information. A good backup strategy can greatly reduce or even eliminate the possibility of catastrophic data loss in case your computer is damaged or dies.

Even if you don't have a regular backup plan, creating a backup before you install new software is a worthy precaution. What if something goes wrong during the installation? What if you just don't like the software? Having a complete system backup lets you easily restore your system to the way it was before you began the installation.

While we expect that you will like Suitcase Fusion 7 immensely, we still would rather have you be safe than sorry.

### **Backup options for Mac**

OS X comes with a built-in backup option called Time Machine. Time Machine is primarily geared towards keeping regular backups of your documents; it does not create a bootable backup disk. If your main concern is making sure you have hourly backups of your data, Time Machine is easy to use: just plug in a new hard drive. (For more information on using Time Machine, see the Apple article <u>Use Time Machine to back up or restore your Mac</u>.)

The best defense against a system failure is a bootable backup, which usually consists of a complete copy of your hard drive. With this in hand, you can quickly get back up and running if your computer's hard drive fails. A utility like <u>Carbon Copy Cloner</u> or <u>SuperDuper!</u> lets you easily create a bootable backup.

For more information on backing up your Mac, see the MacWorld article <u>Drive-cloning utilities: The</u> best Mac apps for making a bootable backup.

### **Backup options for Windows**

A simple way to avoid most installation catastrophes on Windows is to create a restore point before installing new software. The restore point captures the state of your system files; if something goes wrong during installation, you can quickly restore your system to the previous configuration. Search in Windows Help for "restore point" to find out more.

A restore point isn't a catch-all; it can't protect your documents and would be no help in the event of a hard drive failure. For that, you should consider a utility that creates a complete disk image, such as <u>Acronis True Image</u>.

Windows 7, 8, and 10 include the ability to create a system image; open the **Control Panel** and look for **Backup and Restore**.

# **Gather your fonts**

In order to let Suitcase Fusion manage your fonts, you need to add them to the Suitcase Fusion Vault. You can do this at any time; the easiest time to add your fonts is after installing Suitcase Fusion and running it for the first time.

To be ready for this, you should gather all your fonts together.

Fonts you have licensed are likely to be in one of three locations: on a CD or DVD, in a downloaded file, or installed on your system.

Locating discs and downloaded files should be relatively simple. In the case of downloads, many websites keep records of your purchases and will let you re-download files if you can't locate the originals.

Identifying third-party fonts that are installed on your system can be time-consuming. We have a few tips to help.

# Using the font lists

Both OS X and Windows have a simple integrated font manager that lets you install and remove fonts. You can use the appropriate application (Font Book on OS X or the Fonts control panel on Windows), along with a list of fonts included with your computer, to identify and remove third-party fonts.

See **Appendix A: Font lists** on page 16 for lists of fonts included with each operating system. Each list shows the font names as they are displayed within Font Book (OS X) or the Fonts control panel (Windows); these names may be different from the font file names or the names that appear in an application's **Font** menu.

#### To determine your version of OS X:

- 1. Click the Apple menu () and choose About this Mac.
- 2. The operating system is listed at the top and the version number immediately below this (such as "Version 10.11.4").

#### To determine your version of Windows:

- 1. Open the Control Panel. (For Windows 7, click the **Start** menu and choose **Control Panel**; for Windows 8 through 10, press **WIN-X** and choose **Control Panel**.)
- 2. If your Control Panel is set to **View by Category**, change this to **View by Large icons** or **View by Small icons**. (This setting is accessed from a pop-up menu at the top right of the Control Panel window.)
- 3. Click the **System** control panel.
- 4. The Windows version is listed at the top, under **Windows edition** (for example, "Windows 10 Pro").

Use the list from *Appendix A: Font lists* on page 16 for your operating system version to help you identify which fonts were not installed as part of your operating system. These are the fonts that you need to remove.

### Collecting third-party fonts on your Mac

Armed with the appropriate font list from **Appendix A: Font lists** on page 16, start Font Book, located in the Applications folder.

The first column at the left of the Font Book window shows font collections. The group at the top of the list includes the All Fonts collection, which is all fonts installed on your Mac.

Font Book may also show a Computer collection and a User collection immediately below the All Fonts collection. The User collection consists of fonts that you have installed manually. (Most applications install fonts as part of the System fonts, so they are in the Computer collection.)

#### To quickly gather all fonts in the User collection:

- 1. Click the User collection.
- 2. Choose File > Export Collection.
- 3. Enter a name for the folder (such as "3rd party user fonts") and save it on the Desktop.
- 4. When the User fonts have been exported, select any font in the list of User fonts (the second column in the Font Book window).
- 5. Choose **Edit > Select All** to select all the User fonts.
- 6. Choose **File > Remove Fonts**. Click **Remove** at the prompt.

#### To locate and remove other third-party fonts:

- 1. Click the All Fonts collection.
- 2. Compare the list in the second column line by line with the appropriate font list from *Appendix A: Font lists* on page 16.
- 3. When you find a font in Font Book that is not on your font list, hold down the **COMMAND** key and click it.
- 4. Continue until you have scanned all the fonts in the All Fonts collection.
- 5. Choose File > Export Fonts.
- 6. Enter a name for the exported fonts folder (such as "3rd party other fonts") and save it on the Desktop.
- 7. When the fonts have been exported, choose File > Remove Fonts. Click Remove at the prompt.

If **Remove Fonts** is grayed out, it means you have accidentally selected a font that is a protected System Font. Review your list and **COMMAND**-click to de-select any incorrect fonts, then remove the selected fonts.

Once you have completed these steps, go to *Install Suitcase Fusion* 7 on page 11.

### Collecting third-party fonts on Windows

Before moving fonts, make sure to close any applications that you have open.

- 1. Create a folder on the desktop for your third-party fonts. In this example, we call the folder **3rdparty**.
- 2. Open the Fonts Control Panel.
- 3. Position the Fonts Control Panel window so that you can see the **3rdparty** folder on the desktop.
- Choose View > Details, then choose View > Choose details. If the View menu is not visible in Windows 7, click Organize and choose Layout > Menu bar.
- 5. In the **Choose Details** dialog, check the box labeled **Date modified**.

6. Click the **Date modified** text so that it is highlighted, then click **Move up** until **Date modified** is immediately below **Name** in the **Choose Details** dialog, then click **OK**.

| ✓ Name                                    |                |  | Move <u>U</u> p |
|-------------------------------------------|----------------|--|-----------------|
| ✓ Date                                    | nodified       |  | Movo Down       |
| Font 9                                    | ityle          |  | Move Down       |
| ▼ SHOW                                    | nue<br>nod for |  | <u>S</u> how    |
| Cated                                     |                |  |                 |
| <ul> <li>Cutteg</li> <li>Desig</li> </ul> | ner/foundry    |  | <u>H</u> ide    |
| ✓ Font                                    | embeddability  |  |                 |
| Collec                                    | tion           |  |                 |
| Date                                      | created        |  |                 |
| 🔄 Famil                                   | Y              |  |                 |
| Font f                                    | ile names      |  |                 |
| Font f                                    | ype            |  |                 |
| E Font v                                  | /ersion        |  |                 |
| Size                                      |                |  |                 |
|                                           |                |  |                 |

The Fonts control panel should display a list of installed fonts, with the **Name** column first, then the **Date modified** column.

7. Click the heading of the **Date modified** column once.

The list of fonts will now be sorted with the most recently installed fonts at the top. (We are making the assumption that the most recently installed fonts are probably third-party fonts; this will make it easier to identify them.)

8. Compare the font names in the first column line by line with the appropriate list from *Appendix A: Font lists* on page 16.

We have sorted the fonts chronologically, but if you prefer working through them alphabetically, click the **Name** column head to sort the fonts by name.

- 9. When you find a font in the Fonts Control Panel that is not in your font list:
  - a. Drag the font from the Fonts Control Panel window to the **3rdparty** folder on the desktop.

If you get a message about copying files that have the same names, click **Skip these** files (Windows 8/8.1/10) or **Don't copy** (Windows 7).

- b. Click **Delete** above the list of fonts, then click **Yes** in the confirmation dialog. If you get a message about deleting a font collection, click **Yes**. If you get a message that a font is in use, click **Skip**.
  - If you get a message that a font is a protected system font, click **Close**.
- 10. When you have identified and moved all third-party fonts, close the Fonts Control Panel and restart your computer.

Once you have completed these steps, go to *Install Suitcase Fusion 7* on page 11.

# Update your software

Software vendors regularly provide free updates to the current version of their software.

These updates can include bug fixes, security patches, and new features.

Before you install Suitcase Fusion 7, you should make sure that your applications and operating system are up to date.

You should also make a plan to keep your software up-to-date.

### Updates vs. upgrades

Don't confuse *updates* with *upgrades*: updates are usually frequent (often monthly), small, relatively minor installations that offer improved performance or security or both, and are almost always free of charge. Upgrades are usually infrequent (often yearly), large, major installations with multiple new features, and are often available for a reduced price over the cost of a new purchase.

Updates typically do not cause incompatibilities with existing software, whereas an operating system upgrade may cause older software to stop functioning, and a major application upgrade may render other software—such as plug-ins—incompatible.

Therefore while it is usually safe to install software updates, you may need to consider carefully before upgrading to a new version of an operating system or application.

### Think about major upgrades

Before you decide to install Suitcase Fusion 7, consider its system requirements and supported software. Suitcase Fusion 7 runs on macOS v10.9.5 and newer, or Windows 7 SP1 and newer. It includes plug-in support for Adobe CS6 and Creative Cloud 2014 and newer, and QuarkXPress 10 and newer. Suitcase Fusion 7 *does not* include plug-ins for applications in the original Adobe Creative Cloud release.

If you are using an older operating system or design software (or both), you will probably need to upgrade your older software in order to use Suitcase Fusion 7. This is not a decision to make lightly, as it can involve expense, downtime, and workflow disruption. It may be that such upgrades are not even feasible if you rely on other older applications or plug-ins.

# **Remove other font managers**

Other font managers will conflict with Suitcase Fusion 7; if you have another font manager installed, you will need to disable or remove it before you install Suitcase Fusion.

## **Disabling or removing Universal Type Client**

Universal Type Client is the Extensis software that retrieves fonts from Universal Type Server. If you are a member of a workgroup that uses Universal Type Server, you can't use both Suitcase Fusion and Universal Type Client on the same system.

Check with your workgroup administrator or IT department to make sure it is OK to disable Universal Type Client.

If you are using the trial version of Suitcase Fusion 7 and don't want to remove Universal Type Client, you can disable it temporarily.

#### To disable Universal Type Client:

- 1. Start Universal Type Client.
- 2. Open the Preferences dialog.
  - On Mac, choose Universal Type Client > Preferences.
  - On Windows, choose Edit > Preferences.
- 3. Click the **Type Core** tab.
- 4. Click **Stop Type Core**, and in the confirmation dialog click **Stop Type Core** again.

The Universal Type Client's Type Core will be stopped, and Universal Type Client will no longer manage fonts on your system.

The Type Core will start the next time that you launch Universal Type Client, so make sure that Universal Type Client is not set to launch when you start your computer or log in.

As long as you don't start Universal Type Client while you are using Suitcase Fusion, there will be no conflict between their Cores.

#### To remove Universal Type Client from your Mac:

- 1. Start Universal Type Client.
- 2. Choose Universal Type Client > Preferences.
- 3. Click the **Type Core** tab.
- 4. Click Stop Type Core, and in the confirmation dialog click Stop Type Core again.
- 5. Drag the Universal Type Client application to the Trash, then empty the Trash.

#### To remove Universal Type Client from Windows:

- 1. Start Universal Type Client.
- 2. Choose Edit > Preferences.
- 3. Click the **Type Core** tab.
- 4. Click **Stop Type Core**, and in the confirmation dialog click **Stop Type Core** again.
- 5. Open the Control Panel.
- 6. Choose **Programs and Features**.
- 7. Select Universal Type Client, then click Uninstall.
- 8. Follow the prompts to finish removing Universal Type Client from your system.

Once you have disabled or removed Universal Type Client, continue to *Install Suitcase Fusion* **7** on the next page.

### Disabling or removing another font manager

If you are using a different font manager, you should disable or remove it before installing Suitcase Fusion 7.

You need to stop any background applications that your current font manager uses before installing Suitcase Fusion.

If you choose to disable your current Font Manager while using the trial version of Suitcase Fusion, be sure that it is not set to launch when you start your computer or log in.

See the documentation that came with your font manager for details on how to disable or uninstall it.

Once you have disabled or removed your current font manager, continue to *Install Suitcase Fusion* 7 on the next page.

# **Disable Font Book automatic activation**

Font Book is the basic font manager included with OS X. It allows you to install fonts in the OS X system folders and can perform basic validation and activation.

Font Book and Suitcase Fusion can get in each other's way. For example, if you double-click a font file, Font Book will open it and offer to install it. If you install fonts with Font Book, they will not be in the Suitcase Fusion vault and cannot be managed by Suitcase Fusion.

In addition, Font Book has basic automatic font activation that can conflict with Suitcase Fusion's plug-ins and other activation mechanisms. You should disable this feature within Font Book.

#### To disable Font Book automatic activation:

- 1. Open Font Book.
- 2. Choose Font Book > Preferences.
- 3. Disable the option labeled **Automatic font activation**.
- 4. Close the Font Book Preferences window, then quit Font Book.

# **Install Suitcase Fusion 7**

If you are already using an older version of Suitcase or Suitcase Fusion, you can use your existing font data with Suitcase Fusion 7.

If you are using Universal Type Server or another font manager, you will need to disable or remove it before you install Suitcase Fusion 7. For details, see *Remove other font managers* on page 9.

If you have installed applications since you started using your current version of Suitcase or Suitcase Fusion, consider going through the process outlined under *Gather your fonts* on page 5. This will let you "reclaim" any third-party fonts that have been installed.

### **Upgrading from Suitcase Fusion 2 or later**

If you are using Suitcase Fusion 2 through Suitcase Fusion 6, then you can install Suitcase Fusion 7 on top of your existing installation.

Remember that Suitcase Fusion 7 probably has different system requirements than your current software. You may need to upgrade your operating system before you can install Suitcase Fusion 7.

Before you install Suitcase Fusion 7, stop the Type Core for your existing installation.

#### To stop the Type Core for Suitcase Fusion 2 for Macintosh:

- 1. Open System Preferences
- 2. Click Suitcase Fusion Core.
- 3. Click Stop.
- 4. Quit System Preferences.

#### To stop the Type Core for Suitcase Fusion 2 for Windows:

- 1. Open Control Panel.
- 2. Click Suitcase Fusion Core.
- 3. Click Stop.
- 4. Exit Control Panel.

#### To stop the Type Core for Suitcase Fusion 3 through 6:

- 1. Start Suitcase Fusion.
- 2. Open the Preferences dialog.
  - On Mac, choose Suitcase Fusion > Preferences.
  - On Windows, choose Edit > Preferences.
- 3. Click the Type Core (or FMCore) tab.
- 4. Click Stop Type Core (or Stop FMCore).
- 5. In the confirmation dialog, click **Stop** again.

### Upgrading from an earlier version

If you are running Suitcase Fusion 1 for Mac or Suitcase 11 for Windows, there are some things to consider before you upgrade to Suitcase Fusion 7.

#### Is your computer up to it?

Suitcase Fusion 7 requires Windows 7 SP1 or newer, or OS X 10.9.5 or newer. You will probably need to install a newer operating system before you can install Suitcase Fusion 7.

#### Is your design software up to it?

Suitcase Fusion 7 includes plug-ins for Adobe Creative Suite 6 and Creative Cloud 2014, CC 2015, and CC 2015 (Summer 2016), and QuarkXPress 10, 2015, and 2016. If you don't upgrade your design software, you cannot take advantage of the auto-activation plug-ins included with Suitcase Fusion 7.

#### Two ways to upgrade

If you intend to upgrade an existing installation of Suitcase for Windows or Suitcase Fusion for Macintosh, there are two methods you can use: you can uninstall the older software, then install Suitcase Fusion 7, or you can perform an interim upgrade to Suitcase Fusion 3, then install Suitcase Fusion 7.

See Upgrading Suitcase Fusion 1 for Mac on page 25 or Upgrading Suitcase 11 for Windows on page 28.

## Ready to install

Once your system is ready, download the current Suitcase Fusion 7 installer from the <u>Suitcase</u> <u>Fusion 7 Product Support page</u>.

Before you run the installer, be sure to quit any other programs that are running, especially design applications such as Adobe Illustrator or QuarkXPress.

When you run the Suitcase Fusion 7 installer, it will guide you through the installation process. Double-click the file you downloaded and follow the on-screen instructions.

After installation is complete, we recommend that you restart your computer, even if the installer doesn't specifically require it.

After you restart your computer, launch Suitcase Fusion 7.

**NOTE:** At this point, you should have the fonts that you want to manage collected into a folder on your desktop (see **Gather your fonts** on page 5). You will need your Extensis account login information (email and password) in order to complete your Suitcase Fusion 7 configuration.

# First-time launch and configuration

The first time that you start Suitcase Fusion 7, it will take you through a series of setup steps where you specify application settings and add your fonts.

**NOTE:** If you have upgraded from a previous version of Suitcase or Suitcase Fusion, you will only be prompted to log in; you can install plug-ins and enable Google Fonts manually.

### Log in

Suitcase Fusion no longer requires a serial number. Instead, the first time you start Suitcase, you need to log in with your Extensis.com account credentials.

If you don't have an Extensis.com account but want to try Suitcase Fusion, you can create an account and start a 15 day free trial with access to all of the software's features.

### Organize

Choose to store your fonts in Suitcase Fusion's Font Vault, or to leave them where they are.

By storing fonts in the Vault, they will always be available and will be secure. When you add fonts, Suitcase Fusion will copy the fonts from their location into the Font Vault.

If you choose to leave fonts in place, Suitcase Fusion will expect to find them exactly where they were when you added them. Suitcase won't find fonts added from a removable device if the device has been disconnected. (There is almost no reason to add fonts and leave them in place; consider using the Font Vault instead.)

#### Vault location

By default, the font vault is stored in a secure location accessible only to the person currently logged in to your computer.

You can instead tell Suitcase Fusion to use an existing font vault (click **Select**), or create a new Vault in a different location (click **New**). If you change your mind and want to use the default location, click **Default**.

## Add Fonts

In order for Suitcase Fusion to manage your fonts, you need to add them to its internal database. You only need to do this once, and Suitcase will always know about all of your fonts.

Suitcase Fusion will automatically add System fonts to its database; click  $\pm$  to add a folder of fonts to the list. (Select a folder in the list and click  $\Box$  if you change your mind.)

You can also drag individual fonts or folders of fonts to the list.

#### **Google Fonts**

Google has made a large selection of fonts available, free for the asking. To add the Google Font collection to Suitcase Fusion, check the box labeled **Enable Google Fonts**.

**NOTE:** If you enable Google Fonts, Suitcase Fusion will download the current set of available fonts when you complete the configuration wizard.

### **Plug-ins**

Suitcase Fusion includes auto-activation plug-ins for Adobe InDesign, Illustrator, Photoshop, InCopy, After Effects, and QuarkXPress.

If you have any of these applications installed, you can install the plug-ins for them. The plug-in allows the application to automatically activate fonts used in a document when you open the document.

The InDesign, Illustrator, and Photoshop plug-ins also include the Extensis Font Panel, which allows you to manually activate fonts from within your design application without needing to run Suitcase Fusion.

### Updates

Suitcase will check for updates by default; to disable this option, clear the box labeled **Check for updates automatically**.

You can choose to send Extensis information about your computer and how you use the software during an update check. No information that is collected will be able to identify you personally, and will only be used in aggregate form (with data from other users) to help plan future enhancements and features for Suitcase.

# Finish

You're ready to start using Suitcase Fusion.

There are a couple of cleanup items that you can attend to now if you choose to.

#### Extra System fonts

OS X and Windows include many System fonts that aren't necessary for your computer to function normally. Many of these fonts are extra fonts for specific languages.

To deactivate these fonts now, check the box labeled **Deactivate non-required System Fonts**.

#### Font caches (macOS only)

Many applications, including macOS, store information about frequently-used fonts in order to access those fonts very quickly. Sometimes this data gets out of sync, which might cause fonts to display incorrectly or programs to start performing slowly.

Suitcase Fusion can clean these caches, making sure they get properly refreshed.

If you want to clean your system's font caches now, check the box labeled **Clean font caches**. (This will require you to restart your computer.)

# Add more fonts

The first time you launch Suitcase Fusion, the configuration wizard will offer to add fonts to your library.

If you did not add fonts at that time, or you have some additional fonts to add, follow these steps:

- Locate the fonts on disk. You do not need to copy them to your hard drive, but you will need to extract them from archive (.ZIP) files.
- 2. Start Suitcase Fusion.
- Select the library that you want to add your fonts to.
   If you haven't created any libraries, the default library is named Font Library.
- 4. Choose File > Add Fonts to Library.
- 5. Select individual fonts or a folder of fonts and click **Add**.

Repeat steps 3-5 to add more fonts from other locations.

# **Appendix A: Font lists** Fonts included with OS X 10.9 Mavericks

| Al Bayan              | Diwan Kufi                | Iowan Old Style      | Oriya Sangam MN      | Superclarendon      |
|-----------------------|---------------------------|----------------------|----------------------|---------------------|
| Al Nile               | Diwan Thuluth             | Kai                  | Osaka                | Symbol              |
| Al Tarikh             | Euphemia UCAS             | Kailasa              | Palatino             | Tahoma              |
| American Typewriter   | Farah                     | Kaiti SC             | Papyrus              | Tamil MN            |
| Andale Mono           | Farisi                    | Kaiti TC             | PCMyungjo            | Tamil Sangam MN     |
| Arial                 | Futura                    | Kannada MN           | PilGi                | Telugu MN           |
| Arial Black           | GB18030 Bitmap            | Kannada Sangam MN    | Plantagenet Cherokee | Telugu Sangam MN    |
| Arial Narrow          | Geeza Pro                 | Kefa                 | PT Mono              | Thonburi            |
| Arial Rounded MT Bold | Geneva                    | Khmer MN             | PT Sans              | Times               |
| Arial Unicode MS      | Geneva CY                 | Khmer Sangam MN      | PT Sans Caption      | Times New Roman     |
| Athelas               | Georgia                   | Kokonor              | PT Sans Narrow       | Trebuchet MS        |
| Avenir                | Gill Sans                 | Krungthep            | PT Serif             | Verdana             |
| Avenir Next           | Gujarati MT               | KufiStandardGK       | PT Serif Caption     | Waseem              |
| Avenir Next Condensed | Gujarati Sangam MN        | Lantinghei SC        | Raanana              | Wawati SC           |
| Ayuthaya              | GungSeo                   | Lantinghei TC        | Sana                 | Wawati TC           |
| Baghdad               | Gurmukhi MN               | Lao MN               | Sathu                | Webdings            |
| Bangla MN             | Gurmukhi MT               | Lao Sangam MN        | Savoye LET           | Weibei SC           |
| Bangla Sangam MN      | Gurmukhi Sangam MN        | Libian SC            | Seravek              | Weibei TC           |
| Baoli SC              | Hannotate SC              | LiHei Pro            | Silom                | Wingdings           |
| Baskerville           | Hannotate TC              | LiSong Pro           | Sinhala MN           | Wingdings 2         |
| Beirut                | HanziPen SC               | Lucida Grande        | Sinhala Sangam MN    | Wingdings 3         |
| BiauKai               | HanziPen TC               | Malayalam MN         | Skia                 | Xingkai SC          |
| Big Caslon            | HeadLineA                 | Malayalam Sangam MN  | Snell Roundhand      | Yuanti SC           |
| Brush Script MT       | Hei                       | Marion               | Songti SC            | YuGothic            |
| Chalkboard            | Heiti SC                  | Marker Felt          | Songti TC            | YuMincho            |
| Chalkboard SE         | Heiti TC                  | Menlo                | STFangsong           | Yuppy SC            |
| Chalkduster           | Helvetica                 | Microsoft Sans Serif | STHeiti              | Үирру ТС            |
| Charcoal CY           | Helvetica CY              | Mishafi              | STIXGeneral          | Zapf Dingbats       |
| Charter               | Helvetica Neue            | Monaco               | STIXIntegralsD       | Zapfino             |
| Cochin                | Herculanum                | Mshtakan             | STIXIntegralsSm      | Apple Braille       |
| Comic Sans MS         | Hiragino Kaku Gothic Pro  | Muna                 | STIXIntegralsUp      | Apple Chancery      |
| Copperplate           | Hiragino Kaku Gothic ProN | Myanmar MN           | STIXIntegralsUpD     | Apple Color Emoji   |
| Corsiva Hebrew        | Hiragino Kaku Gothic Std  | Myanmar Sangam MN    | STIXIntegralsUpSm    | Apple LiGothic      |
| Courier               | Hiragino Kaku Gothic StdN | Nadeem               | STIXNonUnicode       | Apple LiSung        |
| Courier New           | Hiragino Maru Gothic Pro  | Nanum Brush Script   | STIXSizeFiveSym      | Apple SD Gothic Neo |
| Damascus              | Hiragino Maru Gothic ProN | Nanum Gothic         | STIXSizeFourSym      | Apple Symbols       |
| DecoType Naskh        | Hiragino Mincho Pro       | Nanum Myeongjo       | STIXSizeOneSym       | AppleGothic         |
| Devanagari MT         | Hiragino Mincho ProN      | Nanum Pen Script     | STIXSizeThreeSym     | AppleMyungjo        |
| Devanagari Sangam MN  | Hiragino Sans GB          | New Peninim MT       | STIXSizeTwoSym       |                     |
| Didot                 | Hoefler Text              | Noteworthy           | STIXVariants         |                     |
| DIN Alternate         | Impact                    | Optima               | STKaiti              |                     |
| DIN Condensed         | InaiMathi                 | Oriya MN             | STSong               |                     |

# Fonts included with OS X 10.10 Yosemite

| Al Bayan              | Devanagari Sangam MN      | Iowan Old Style      | Optima               | STIXSizeTwoSym      |
|-----------------------|---------------------------|----------------------|----------------------|---------------------|
| Al Nile               | Didot                     | ITF Devanagari       | Oriya MN             | STIXVariants        |
| Al Tarikh             | DIN Alternate             | Kailasa              | Oriya Sangam MN      | STKaiti             |
| American Typewriter   | DIN Condensed             | Kaiti SC             | Osaka                | STSong              |
| Andale Mono           | Diwan Kufi                | Kaiti TC             | Palatino             | STXihei             |
| Arial                 | Diwan Thuluth             | Kannada MN           | Papyrus              | Sukhumvit Set       |
| Arial Black           | Euphemia UCAS             | Kannada Sangam MN    | PCMyungjo            | Superclarendon      |
| Arial Hebrew          | Farah                     | Kefa                 | Phosphate            | Symbol              |
| Arial Hebrew Scholar  | Farisi                    | Khmer MN             | PilGi                | Tahoma              |
| Arial Narrow          | Futura                    | Khmer Sangam MN      | Plantagenet Cherokee | Tamil MN            |
| Arial Rounded MT Bold | GB18030 Bitmap            | Kohinoor Devanagari  | PT Mono              | Tamil Sangam MN     |
| Arial Unicode MS      | Geeza Pro                 | Kokonor              | PT Sans              | Telugu MN           |
| Athelas               | Geneva                    | Krungthep            | PT Sans Caption      | Telugu Sangam MN    |
| Avenir                | Georgia                   | KufiStandardGK       | PT Sans Narrow       | Thonburi            |
| Avenir Next           | Gill Sans                 | Lantinghei SC        | PT Serif             | Times               |
| Avenir Next Condensed | Gujarati MT               | Lantinghei TC        | PT Serif Caption     | Times New Roman     |
| Ayuthaya              | Gujarati Sangam MN        | Lao MN               | Raanana              | Trattatello         |
| Baghdad               | GungSeo                   | Lao Sangam MN        | Sana Regular         | Trebuchet MS        |
| Bangla MN             | Gurmukhi MN               | Libian SC            | Sathu                | Verdana             |
| Bangla Sangam MN      | Gurmukhi MT               | LiHei Pro            | Savoye LET           | Waseem              |
| Baoli SC              | Gurmukhi Sangam MN        | LiSong Pro           | Seravek              | Wawati SC           |
| Baskerville           | Hannotate SC              | Lucida Grande        | Shree Devanagari 714 | Wawati TC           |
| Beirut                | Hannotate TC              | Luminari             | SignPainter          | Webdings            |
| Big Caslon            | HanziPen SC               | Malayalam MN         | Silom                | Weibei SC           |
| Bodoni 72             | HanziPen TC               | Malayalam Sangam MN  | Sinhala MN           | Weibei TC           |
| Bodoni 72 Oldstyle    | HeadLineA                 | Marion               | Sinhala Sangam MN    | Wingdings           |
| Bodoni 72 Smallcaps   | Heiti SC                  | Marker Felt          | Skia                 | Wingdings 2         |
| Bodoni Ornaments      | Heiti TC                  | Menlo                | Snell Roundhand      | Wingdings 3         |
| Bradley Hand          | Helvetica                 | Microsoft Sans Serif | Songti SC            | Xingkai SC          |
| Brush Script MT       | Helvetica Neue            | Mishafi              | Songti TC            | Yuanti SC           |
| Chalkboard            | Herculanum                | Mishafi Gold         | STFangsong           | YuGothic            |
| Chalkboard SE         | Hiragino Kaku Gothic Pro  | Monaco               | STHeiti              | YuMincho            |
| Chalkduster           | Hiragino Kaku Gothic ProN | Mshtakan             | STIXGeneral          | Yuppy SC            |
| Charter               | Hiragino Kaku Gothic Std  | Muna                 | STIXIntegralsD       | Zapf Dingbats       |
| Cochin                | Hiragino Kaku Gothic StdN | Myanmar MN           | STIXIntegralsSm      | Zapfino             |
| Comic Sans MS         | Hiragino Maru Gothic Pro  | Myanmar Sangam MN    | STIXIntegralsUp      | Apple Braille       |
| Copperplate           | Hiragino Maru Gothic ProN | Nadeem               | STIXIntegralsUpD     | Apple Chancery      |
| Corsiva Hebrew        | Hiragino Mincho Pro       | Nanum Brush Script   | STIXIntegralsUpSm    | Apple Color Emoji   |
| Courier               | Hiragino Mincho ProN      | Nanum Gothic         | STIXNonUnicode       | Apple SD Gothic Neo |
| Courier New           | Hiragino Sans GB          | Nanum Myeongjo       | STIXSizeFiveSym      | Apple Symbols       |
| Damascus              | Hoefler Text              | Nanum Pen Script     | STIXSizeFourSym      | AppleGothic         |
| DecoType Naskh        | Impact                    | New Peninim MT       | STIXSizeOneSym       | AppleMyungjo        |
| Devanagari MT         | InaiMathi                 | Noteworthy           | STIXSizeThreeSym     |                     |

# Fonts included with Mac OS X 10.11 El Capitan

| Al Bayan              | Diwan Kufi                | Kefa                 | Papyrus              | STSong                  |
|-----------------------|---------------------------|----------------------|----------------------|-------------------------|
| Al Nile               | Diwan Thuluth             | Khmer MN             | PCMyungjo            | Sukhumvit Set           |
| Al Tarikh             | Euphemia UCAS             | Khmer Sangam MN      | Phosphate            | Symbol                  |
| American Typewriter   | Farah                     | Klee                 | PilGi                | Tahoma                  |
| Andale Mono           | Farisi                    | Kohinoor Bangla      | PingFang HK          | Tamil MN                |
| Arial                 | Futura                    | Kohinoor Devanagari  | PingFang SC          | Tamil Sangam MN         |
| Arial Black           | GB18030 Bitmap            | Kohinoor Telugu      | PingFang TC          | Telugu MN               |
| Arial Hebrew          | Geeza Pro                 | Kokonor              | Plantagenet Cherokee | Telugu Sangam MN        |
| Arial Hebrew Scholar  | Geneva                    | Krungthep            | PT Mono              | Thonburi                |
| Arial Narrow          | Georgia                   | KufiStandardGK       | PT Sans              | Times                   |
| Arial Rounded MT Bold | Gill Sans                 | Lantinghei SC        | PT Sans Caption      | Times New Roman         |
| Arial Unicode MS      | Gujarati MT               | Lantinghei TC        | PT Sans Narrow       | Trattatello             |
| Avenir                | Gujarati Sangam MN        | Lao MN               | PT Serif             | Trebuchet MS            |
| Avenir Next           | GungSeo                   | Lao Sangam MN        | PT Serif Caption     | Tsukushi A Round Gothic |
| Avenir Next Condensed | Gurmukhi MN               | Libian SC            | Raanana              | Tsukushi B Round Gothic |
| Ayuthaya              | Gurmukhi MT               | LiHei Pro            | Sana                 | Verdana                 |
| Baghdad               | Gurmukhi Sangam MN        | LiSong Pro           | Sathu                | Waseem                  |
| Bangla MN             | Hannotate SC              | Lucida Grande        | Savoye LET           | Wawati SC               |
| Bangla Sangam MN      | Hannotate TC              | Luminari             | Shree Devanagari 714 | Wawati TC               |
| Baoli SC              | HanziPen SC               | Malayalam MN         | SignPainter          | Webdings                |
| Baskerville           | HanziPen TC               | Malayalam Sangam MN  | Silom                | Weibei SC               |
| Beirut                | HeadLineA                 | Marker Felt          | Sinhala MN           | Weibei TC               |
| Big Caslon            | Heiti SC                  | Menlo                | Sinhala Sangam MN    | Wingdings               |
| Bodoni 72             | Heiti TC                  | Microsoft Sans Serif | Skia                 | Wingdings 2             |
| Bodoni 72 Oldstyle    | Helvetica                 | Mishafi              | Snell Roundhand      | Wingdings 3             |
| Bodoni 72 Smallcaps   | Helvetica Neue            | Mishafi Gold         | Songti SC            | Xingkai SC              |
| Bodoni Ornaments      | Herculanum                | Monaco               | Songti TC            | Yuanti SC               |
| Bradley Hand          | Hiragino Kaku Gothic StdN | Mshtakan             | STFangsong           | Yuanti TC               |
| Brush Script MT       | Hiragino Maru Gothic ProN | Muna                 | STHeiti              | YuGothic                |
| Chalkboard            | Hiragino Mincho ProN      | Myanmar MN           | STIXGeneral          | YuMincho                |
| Chalkboard SE         | Hiragino Sans             | Myanmar Sangam MN    | STIXIntegralsD       | YuMincho +36p Kana      |
| Chalkduster           | Hiragino Sans GB          | Nadeem               | STIXIntegralsSm      | Yuppy SC                |
| Cochin                | Hoefler Text              | Nanum Brush Script   | STIXIntegralsUp      | Үирру ТС                |
| Comic Sans MS         | Impact                    | Nanum Gothic         | STIXIntegralsUpD     | Zapf Dingbats           |
| Copperplate           | InaiMathi                 | Nanum Myeongjo       | STIXIntegralsUpSm    | Zapfino                 |
| Corsiva Hebrew        | Iowan Old Style           | Nanum Pen Script     | STIXNonUnicode       | Apple Braille           |
| Courier               | ITF Devanagari            | New Peninim MT       | STIXSizeFiveSym      | Apple Chancery          |
| Courier New           | ITF Devanagari Marathi    | Noteworthy           | STIXSizeFourSym      | Apple Color Emoji       |
| Damascus              | Kailasa                   | Optima               | STIXSizeOneSym       | Apple SD Gothic Neo     |
| DecoType Naskh        | Kaiti SC                  | Oriya MN             | STIXSizeThreeSym     | Apple Symbols           |
| Devanagari MT         | Kaiti TC                  | Oriya Sangam MN      | STIXSizeTwoSym       | AppleGothic             |
| Devanagari Sangam MN  | Kannada MN                | Osaka                | STIXVariants         | AppleMyungjo            |
| Didot                 | Kannada Sangam MN         | Palatino             | STKaiti              |                         |

# Fonts included with macOS Sierra

| Al Bayan              | Corsiva Hebrew            | Hoefler Text           | New Peninim MT       | STIXNonUnicode      |
|-----------------------|---------------------------|------------------------|----------------------|---------------------|
| Al Nile               | Courier                   | Impact                 | Noteworthy           | STIXSizeFiveSym     |
| Al Tarikh             | Courier New               | InaiMathi              | Optima               | STIXSizeFourSym     |
| American Typewriter   | Damascus                  | Iowan Old Style*       | Oriya MN             | STIXSizeOneSym      |
| Andale Mono           | DecoType Naskh            | ITF Devanagari         | Oriya Sangam MN      | STIXSizeThreeSym    |
| Arial                 | Devanagari MT             | ITF Devanagari Marathi | Palatino             | STIXSizeTwoSym      |
| Arial Black           | Devanagari Sangam MN      | Kailasa                | Papyrus              | STIXVariants        |
| Arial Hebrew          | Didot                     | Kannada MN             | Phosphate            | STSong              |
| Arial Hebrew Scholar  | DIN Alternate Bold*       | Kannada Sangam MN      | PingFang HK          | Sukhumvit Set       |
| Arial Narrow          | DIN Condensed Bold*       | Kefa                   | PingFang SC          | SuperClarendon*     |
| Arial Rounded MT Bold | Diwan Kufi                | Khmer MN               | PingFang TC          | Symbol              |
| Arial Unicode MS      | Diwan Thuluth             | Khmer Sangam MN        | Plantagenet Cherokee | Tahoma              |
| Athelas*              | Euphemia UCAS             | Kohinoor Bangla        | PT Mono              | Tamil MN            |
| Avenir                | Farah                     | Kohinoor Devanagari    | PT Sans              | Tamil Sangam MN     |
| Avenir Next           | Farisi                    | Kohinoor Telugu        | PT Sans Caption      | Telugu MN           |
| Avenir Next Condensed | Futura                    | Kokonor                | PT Sans Narrow       | Telugu Sangam MN    |
| Ayuthaya              | GB18030 Bitmap            | Krungthep              | PT Serif             | Thonburi            |
| Baghdad               | Geeza Pro                 | KufiStandardGK         | PT Serif Caption     | Times               |
| Bangla MN             | Geneva                    | Lao MN                 | Raanana              | Times New Roman     |
| Bangla Sangam MN      | Georgia                   | Lao Sangam MN          | Sana                 | Trattatello         |
| Baskerville           | Gill Sans                 | Lucida Grande          | Sathu                | Trebuchet MS        |
| Beirut                | Gujarati MT               | Luminari               | Savoye LET           | Verdana             |
| Big Caslon            | Gujarati Sangam MN        | Malayalam MN           | Seravek*             | Waseem              |
| Bodoni 72             | Gurmukhi MN               | Malayalam Sangam MN    | Shree Devanagari 714 | Webdings            |
| Bodoni 72 Oldstyle    | Gurmukhi MT               | Marion*                | SignPainter          | Wingdings           |
| Bodoni 72 Smallcaps   | Gurmukhi Sangam MN        | Marker Felt            | Silom                | Wingdings 2         |
| Bodoni Ornaments      | Heiti SC                  | Menlo                  | Sinhala MN           | Wingdings 3         |
| Bradley Hand          | Heiti TC                  | Microsoft Sans Serif   | Sinhala Sangam MN    | Zapf Dingbats       |
| Brush Script MT       | Helvetica                 | Mishafi                | Skia                 | Zapfino             |
| Chalkboard            | Helvetica Neue            | Mishafi Gold           | Snell Roundhand      | Apple Braille       |
| Chalkboard SE         | Herculanum                | Monaco                 | STIXGeneral          | Apple Chancery      |
| Chalkduster           | Hiragino Kaku Gothic StdN | Mshtakan               | STIXIntegralsD       | Apple Color Emoji   |
| Charter*              | Hiragino Maru Gothic ProN | Muna                   | STIXIntegralsSm      | Apple SD Gothic Neo |
| Cochin                | Hiragino Mincho ProN      | Myanmar MN             | STIXIntegralsUp      | Apple Symbols       |
| Comic Sans MS         | Hiragino Sans             | Myanmar Sangam MN      | STIXIntegralsUpD     | AppleGothic         |
| Copperplate           | Hiragino Sans GB          | Nadeem                 | STIXIntegralsUpSm    | AppleMyungjo        |

Fonts marked with \* are treated differently in Sierra; they are usually not available in Apple applications such as TextEdit, but can be used in third-party applications such as Microsoft Word or Adobe InDesign. Some of these fonts can be used in Apple's iBooks e-book reader. It is unclear why these fonts are treated differently; for one explanation, see Kurt Lang's ever-growing article, *Font Management in macOS and OS X* (search the page for "Athelas" to find the relevant portion).

# Downloadable fonts for macOS Sierra

| Baoli SC          | Lantinghei SC      | PilGi                        | Weibei TC          |
|-------------------|--------------------|------------------------------|--------------------|
| Baoli TC          | Lantinghei TC      | Songti SC                    | Xingkai SC         |
| BiauKai           | Libian SC          | Songti TC                    | Xingkai TC         |
| GungSeo           | Libian TC          | STFangsong                   | Yuanti SC          |
| Hannotate SC      | LiHei Pro          | STHeiti                      | Yuanti TC          |
| Hannotate TC      | LingWai SC         | STKaiti                      | YuGothic           |
| HanziPen SC       | LingWai TC         | Toppan Bunkyu Gothic         | YuKyokasho         |
| HanziPen TC       | LiSong Pro         | Toppan Bunkyu Midashi Gothic | YuKyokasho Yoko    |
| HeadLineA         | Myriad Arabic      | Toppan Bunkyu Midashi Mincho | YuMincho           |
| Hei               | Nanum Brush Script | Toppan Bunkyu Mincho         | YuMincho +36p Kana |
| Hiragino Sans CNS | Nanum Gothic       | Tsukushi A Round Gothic      | Yuppy SC           |
| Kai               | Nanum Myeongjo     | Tsukushi B Round Gothic      | Үирру ТС           |
| Kaiti SC          | Nanum Pen Script   | Wawati SC                    | Apple LiGothic     |
| Kaiti TC          | Osaka              | Wawati TC                    | Apple LiSung       |
| Klee              | PCMyungjo          | Weibei SC                    |                    |

macOS Sierra includes access to a number of downloadable fonts. Some of these fonts used to be included with OS X, and some are new. These are generally large Asian fonts that are not required by macOS and may be infrequently used in Western countries. You can preview and download these fonts using Font Book. Launch Font Book, select the **All Fonts** collection, then select one of these fonts. The **Preview** window will show a subset of the font. Click **Download** in the **Preview** window to download the entire font. (The fonts are downloaded to a protected System location that you can't access; you can use Font Book to remove the font from your system.)

# Legacy fonts included with macOS Sierra

| Academy Engraved LET            | Forgotten Futurist                 | Noto Sans Inscriptional<br>Parthian | Noto Sans Sundanese            |
|---------------------------------|------------------------------------|-------------------------------------|--------------------------------|
| Al Firat                        | Garamond                           | Noto Sans Javanese                  | Noto Sans Syloti Nagri         |
| Al Khalil                       | Geneva CY                          | Noto Sans Kaithi                    | Noto Sans Syriac Eastern       |
| Al Rafidain                     | Helevtica CY                       | Noto Sans Kayah Li                  | Noto Sans Tagalog              |
| Algiers                         | Hopper Script                      | Noto Sans Kharoshthi                | Noto Sans Tagbanwa             |
| Asphalt                         | Jazz LET                           | Noto Sans Lepcha                    | Noto Sans Tai Le               |
| Balega                          | Journal Sans New Inline            | Noto Sans Limbu                     | Noto Sans Tai Tham             |
| Bank Gothic                     | Koufi Abjadi                       | Noto Sans Linear B                  | Noto Sans Tai Viet             |
| Basra                           | Laimoon                            | Noto Sans Lisu                      | Noto Sans Thaana               |
| Bebas Neue                      | Lantinghei TC Extralight           | Noto Sans Lycian                    | Noto Sans Tifinagh             |
| Blackmoor LET                   | Mona Lisa Solid ITC TT             | Noto Sans Lydian                    | Noto Sans Ugaritic             |
| BlairMdITC TT                   | Nisan Regular                      | Noto Sans Mandaic                   | Noto Sans Vai                  |
| Bodoni Ornaments ITC TT         | Noto Sans Avestan                  | Noto Sans Meetei Mayek              | Noto Sans Yi                   |
| Bodoni SvtyTwo ITC TT           | Noto Sans Balinese                 | Noto Sans Mongolian                 | Party LET                      |
| Bodoni SvtyTwo OS ITC TT        | Noto Sans Bamum                    | Noto Sans New Tai Lue               | PortagoITC TT                  |
| Bodoni SvtyTwo SC ITC TT        | Noto Sans Batak                    | Noto Sans NKo                       | Princetown LET                 |
| Book Antiqua                    | Noto Sans Brahmi                   | Noto Sans Ogham                     | Raya                           |
| Bookman Old Style               | Noto Sans Buginese                 | Noto Sans Ol Chiki                  | Rockwell Bold                  |
| Bordeaux Roman Bold LET         | Noto Sans Buhid                    | Noto Sans Old Italic                | Santa Fe LET                   |
| Bradley Hand ITC TT             | Noto Sans Carian                   | Noto Sans Old Persian               | Scheme Bold                    |
| Braganza                        | Noto Sans Cham                     | Noto Sans Old South Arabian         | SchoolHouse Cursive B          |
| Capitals                        | Noto Sans Cham                     | Noto Sans Old Turkic                | SchoolHouse Printed A          |
| Century Gothic                  | Noto Sans Cuneiform                | Noto Sans Osmanya                   | Somer                          |
| Century Schoolbook              | Noto Sans Cypriot                  | Noto Sans Phags Pa                  | Stone Sans ITC TT              |
| Charcoal CY                     | Noto Sans Egyptian<br>Hieroglyphs  | Noto Sans Phoenician                | Stone Sans Sem ITC TT          |
| Dear Joe Four                   | Noto Sans Glagolitic               | Noto Sans Rejang                    | Synchro LET                    |
| Dear Joe Four Small             | Noto Sans Gothic                   | Noto Sans Runic                     | The Hand Serif Semibold        |
| Dijla                           | Noto Sans Hanunoo                  | Noto Sans Samaritan                 | Tw Cen MT                      |
| Druk Heavy Italic               | Noto Sans Imperial Aramaic         | Noto Sans Saurashtra                | Type Embellishments One<br>LET |
| Fakt Slab Stencil Pro<br>Medium | Noto Sans Inscriptional<br>Pahlavi | Noto Sans Shavian                   | Zawra                          |

Apple includes a set of fonts for backwards compatibility with older documents (see <u>https://support.apple.com/en-us/HT206872</u>); by default they are not available for use in your applications. These fonts are stored in subfolders within \Library\Application Support\Apple\Fonts\. You could move these fonts from this folder and add them to your Suitcase Fusion library if you want to have continuous access to them.

**NOTE:** Some of these fonts have been replaced by similar fonts (such as Bodoni SvtyTwo ITC TT, replaced by Bodoni 72); there may be significant differences in glyph coverage, kerning, and other features between the original font and its replacement.

# Fonts included with Windows 7

**NOTE:** While all versions of Windows include the font Marlett Regular, it is usually not displayed in the Fonts Control Panel. We have included Marlett Regular in these lists so that, on the off chance that you see it, you don't try to remove it.

| Aharoni Bold               | FangSong Regular            | Meiryo UI                    | Raavi                           |
|----------------------------|-----------------------------|------------------------------|---------------------------------|
| Andalus Regular            | FixedSys Regular            | Microsoft Himalaya Regular   | Rod Regular                     |
| Angsana New                | Franklin Gothic             | Microsoft JhengHei           | Roman Regular                   |
| AngsanaUPC                 | FrankRuehl Regular          | Microsoft New Tai Lue        | Sakkal Majalla                  |
| Aparajita                  | FreesiaUPC                  | Microsoft PhagsPa            | Script Regular                  |
| Arabic Typesetting Regular | Gabriola Regular            | Microsoft Sans Serif Regular | Segoe Print                     |
| Arial                      | Gautami                     | Microsoft Tai Le             | Segoe Script                    |
| Batang Regular             | Georgia                     | Microsoft Uighur Regular     | Segoe UI                        |
| BatangChe Regular          | Gisha                       | Microsoft YaHei              | Segoe UI Symbol Regular         |
| Browallia New              | Gulim Regular               | Microsoft Yi Baiti Regular   | Shonar Bangla                   |
| BrowalliaUPC               | GulimChe Regular            | MingLiU Regular              | Shruti                          |
| Calibri                    | Gungsuh Regular             | MingLiU_HKSCS Regular        | SimHei Regular                  |
| Cambria                    | GungsuhChe Regular          | MingLiU_HKSCS-ExtB Regular   | Simplified Arabic               |
| Cambria Math Regular       | Impact Regular              | MingLiU-ExtB Regular         | Simplified Arabic Fixed Regular |
| Candara                    | IrisUPC                     | Miriam Fixed Regular         | SimSun Regular                  |
| Comic Sans MS              | Iskoola Pota                | Miriam Regular               | SimSun-ExtB Regular             |
| Consolas                   | JasmineUPC                  | Modern Regular               | Small Fonts Regular             |
| Constantia                 | KaiTi Regular               | Mongolian Baiti Regular      | Sylfaen Regular                 |
| Corbel                     | Kalinga                     | MoolBoran Regular            | Symbol Regular                  |
| Cordia New                 | Kartika                     | MS Gothic Regular            | System Bold                     |
| CordiaUPC                  | Khmer UI                    | MS Mincho Regular            | Tahoma                          |
| Courier New                | KodchingUPC                 | MS PGothic Regular           | Terminal                        |
| Courier Regular            | Kokila                      | MS PMincho Regular           | Times New Roman                 |
| DaunPenh Regular           | Lao UI                      | MS Sans Serif Regular        | Traditional Arabic              |
| David                      | Latha                       | MS Serif Regular             | Trebuchet MS                    |
| DFKai-SB Regular           | Leelawadee                  | MS UI Gothic Regular         | Tunga                           |
| DilleniaUPC                | Levenim MT                  | MV Boli Regular              | Utsaah                          |
| DokChampa Regular          | LilyUPC                     | Narkisim Regular             | Vani                            |
| Dotum Regular              | Lucida Console Regular      | NSimSum Regular              | Verdana                         |
| DotumChe Regular           | Lucida Sans Unicode Regular | Nyala Regular                | Vijaya                          |
| Ebrima                     | Malgun Gothic               | Palatino Linotype            | Vrinda                          |
| Estrangelo Edessa Regular  | Mangal                      | Plantagenet Cherokee Regular | Webdings Regular                |
| EucrosiaUPC                | Marlett Regular             | PMingLiU Regular             | Wingdings Regular               |
| Euphemia Regular           | Meiryo                      | PMingLiU-ExtB Regular        |                                 |

# Fonts included with Windows 8/8.1

**NOTE:** While all versions of Windows include the font Marlett Regular, it is usually not displayed in the Fonts Control Panel. We have included Marlett Regular in these lists so that, on the off chance that you see it, you don't try to remove it.

| Aharoni Bold               | FreesiaUPC                  | Microsoft Sans Serif Regular | Segoe UI                        |
|----------------------------|-----------------------------|------------------------------|---------------------------------|
| Aldhabi Regular            | Gabriola Regular            | Microsoft Tai Le             | Segoe UI Emoji Regular*         |
| Andalus Regular            | Gadugi                      | Microsoft Uighur             | Segoe UI Symbol Regular         |
| Angsana New                | Gautami                     | Microsoft YaHei              | Shonar Bangla                   |
| AngsanaUPC                 | Georgia                     | Microsoft YaHei UI           | Shruti                          |
| Aparajita                  | Gisha                       | Microsoft Yi Baiti Regular   | SimHei Regular                  |
| Arabic Typesetting Regular | Gulim Regular               | MingLiU Regular              | Simplified Arabic               |
| Arial                      | GulimChe Regular            | MingLiU_HKSCS Regular        | Simplified Arabic Fixed Regular |
| Batang Regular             | Gungsuh Regular             | MingLiU_HKSCS-ExtB Regular   | SimSun Regular                  |
| BatangChe Regular          | GungsuhChe Regular          | MingLiU-ExtB Regular         | SimSun-ExtB Regular             |
| Browallia New              | Impact Regular              | Miriam Fixed Regular         | Sitka Banner*                   |
| BrowalliaUPC               | IrisUPC                     | Miriam Regular               | Sitka Display*                  |
| Calibri                    | Iskoola Pota                | Modern Regular               | Sitka Heading*                  |
| Cambria                    | JasmineUPC                  | Mongolian Baiti Regular      | Sitka Small*                    |
| Cambria Math Regular       | Javanese Text Regular*      | MoolBoran Regular            | Sitka Subheading*               |
| Candara                    | KaiTi Regular               | MS Gothic Regular            | Sitka Text*                     |
| Comic Sans MS              | Kalinga                     | MS Mincho Regular            | Small Fonts Regular             |
| Consolas                   | Kartika                     | MS PGothic Regular           | Sylfaen Regular                 |
| Constantia                 | Khmer UI                    | MS PMincho Regular           | Symbol Regular                  |
| Corbel                     | KodchingUPC                 | MS Sans Serif Regular        | System Bold                     |
| Cordia New                 | Kokila                      | MS Serif Regular             | Tahoma                          |
| CordiaUPC                  | Lao UI                      | MS UI Gothic Regular         | Terminal                        |
| Courier New                | Latha                       | MV Boli Regular              | Times New Roman                 |
| Courier Regular            | Leelawadee                  | Myanmar Text                 | Traditional Arabic              |
| DaunPenh Regular           | Leelawadee UI*              | Narkisim Regular             | Trebuchet MS                    |
| David                      | Levenim MT                  | Nirmala UI                   | Tunga                           |
| DFKai-SB Regular           | LilyUPC                     | NSimSum Regular              | Urdu Typesetting                |
| DilleniaUPC                | Lucida Console Regular      | Nyala Regular                | Utsaah                          |
| DokChampa Regular          | Lucida Sans Unicode Regular | Palatino Linotype            | Vani                            |
| Dotum Regular              | Malgun Gothic               | Plantagenet Cherokee Regular | Verdana                         |
| DotumChe Regular           | Mangal                      | PMingLiU Regular             | Vijaya                          |
| Ebrima                     | Marlett Regular             | PMingLiU-ExtB Regular        | Vrinda                          |
| Estrangelo Edessa Regular  | Meiryo                      | Raavi                        | Webdings Regular                |
| EucrosiaUPC                | Meiryo UI                   | Rod Regular                  | Wingdings Regular               |
| Euphemia Regular           | Microsoft Himalaya Regular  | Roman Regular                | Yu Gothic*                      |
| FangSong Regular           | Microsoft JhengHei          | Sakkal Majalla               | Yu Mincho*                      |
| FixedSys Regular           | Microsoft JhengHei UI       | Script Regular               |                                 |
| Franklin Gothic            | Microsoft New Tai Lue       | Segoe Print                  |                                 |
| FrankRuehl Regular         | Microsoft PhagsPa           | Segoe Script                 |                                 |

Fonts marked with \* are included with Windows 8.1 but not with Windows 8.

# Fonts included with Windows 10

**NOTE:** While all versions of Windows include the font Marlett Regular, it is usually not displayed in the Fonts Control Panel. We have included Marlett Regular in these lists so that, on the off chance that you see it, you don't try to remove it.

| Arial                 | Lucida Console Regular       | MS Sans Serif Regular     | Sitka Banner        |
|-----------------------|------------------------------|---------------------------|---------------------|
| Calibri               | Lucida Sans Unicode Regular  | MS Serif Regular          | Sitka Display       |
| Cambria               | Malgun Gothic                | MS UI Gothic Regular      | Sitka Heading       |
| Cambria Math Regular  | Marlett Regular              | MV Boli Regular           | Sitka Small         |
| Candara               | Microsoft Himalaya Regular   | Myanmar Text Regular      | Sitka Subheading    |
| Comic Sans MS         | Microsoft JhengHei           | Nirmala UI                | Sitka Text          |
| Consolas              | Microsoft JhengHei UI        | NSimSun Regular           | Small Fonts Regular |
| Constantia            | Microsoft New Tai Lue        | Palatino Linotype         | Sylfaen Regular     |
| Corbel                | Microsoft PhagsPa            | PMingLiU-ExtB Regular     | Symbol Regular      |
| Courier New           | Microsoft Sans Serif Regular | Roman Regular             | System Bold         |
| Courier Regular       | Microsoft Tai Le             | Script Regular            | Tahoma              |
| Ebrima                | Microsoft YaHei              | Segoe MDL2 Assets Regular | Terminal            |
| FixedSys Regular      | Microsoft YaHei UI           | Segoe Print               | Times New Roman     |
| Franklin Gothic       | Microsoft Yi Baiti Regular   | Segoe Script              | Trebuchet MS        |
| Gabriola Regular      | MingLiU_HKSCS-ExtB Regular   | Segoe UI                  | Verdana             |
| Gadugi                | MingLiU-ExtB Regular         | Segoe UI Emoji Regular    | Webdings Regular    |
| Georgia               | Modern Regular               | Segoe UI Historic Regular | Wingdings Regular   |
| Impact Regular        | Mongolian Baiti Regular      | Segoe UI Symbol Regular   | Yu Gothic           |
| Javanese Text Regular | MS Gothic Regular            | SimSun Regular            | Yu Gothic UI        |
| Leelawadee UI         | MS PGothic Regular           | SimSun-ExtB Regular       |                     |

# Appendix B: Upgrading an older version Upgrading Suitcase Fusion 1 for Mac

**NOTE:** The original version of Suitcase Fusion for Mac was called **Suitcase Fusion**; in these notes, we are including the 1 to avoid confusion.

In order to upgrade from Suitcase Fusion 1 you must perform one of the following procedures:

- Collect fonts from Suitcase Fusion 1, uninstall Suitcase Fusion 1, then install Suitcase Fusion 7. This is the recommended method, but does not retain any of your organizational data.
- Uninstall Suitcase Fusion 1, install a demo copy of Suitcase Fusion 3, upgrade your Suitcase Fusion 1 data, then install Suitcase Fusion 7 and upgrade the Suitcase Fusion 3 data. This method is useful if you have important sets that would be difficult to re-create.

Keep in mind that Suitcase Fusion 7 has different system requirements than Suitcase Fusion. After you have performed one of the following procedures, you will need to upgrade your Mac's operating system.

**IMPORTANT:** Before removing any software, you should have a full backup of your system.

### Method 1: Uninstalling Suitcase Fusion 1

1. Stop managing System Fonts.

If you use Suitcase Fusion 1 to manage any of your System Fonts, you will need to restore those to their normal state.

- a. Start Suitcase Fusion 1.
- b. Choose **Tools > Manage System Fonts**.
- c. From the View pop-up menu, choose All Managed System Fonts.
- d. Uncheck all the fonts in the list.
- e. Click **Apply**, then click **Done**.
- 2. Collect fonts.
  - a. Choose View > Show Suitcase Fusion Fonts.
  - b. Select all the fonts in the list.
  - c. Choose Tools > Collect Fonts for Output.
  - d. Navigate to the folder where you want to collect your fonts and click **Collect**. Fonts will be collected into a folder named Collected Fonts.
- 3. Quit Suitcase Fusion 1.
- 4. Uninstall plug-ins.
  - a. Make sure none of your design applications are running.
  - b. Manually remove the Extensis plug-in from each of your design applications. In the Applications folder, open each application's folder and look in the Plug-ins or XTtensions folder.

In the Adobe Illustrator Plug-ins folder, move any of the following files to the Trash:

- SCFusionILLCSPlugin
- SCFusionILLCS2Plugin.aip
- SCFusionILLCS3Plugin.aip

In the Adobe InDesign Plug-ins folder, move any of the following files to the Trash:

- SCFusionIDCSPlugin.pln
- SCFusionIDCS2Plugin.framework
- SCFusionIDCS3.InDesignPlugin

In the QuarkXPress XTensions folder, move any of the following files to the Trash:

- Suitcase Fusion XT6 (J).axt
- Suitcase Fusion XT6.xnt
- Suitcase Fusion XT7.xnt

When you have removed all the plug-ins, empty the Trash.

5. Un-install Suitcase Fusion 1.

Delete the Extensis Suitcase Fusion folder from inside the Applications folder.

- 6. Remove remnants.
  - a. Open the folder /Users/<your user name>/Library/Application Support/Extensis/.
     NOTE: To open your user Library folder on OS X 10.7 and higher, hold down the OPTION key and select Go > Library.
  - b. Delete the Suitcase folder inside the Extensis folder.If the Extensis folder is empty, you can delete it, too.
  - c. Open the folder /Users/<your user name>/Library/Preferences/.
  - d. Delete the file com.extensis.SuitcaseFusion.plist.

Once you have completed these steps, go to *Install Suitcase Fusion* 7 on page 11.

### Method 2: Interim upgrade to Suitcase Fusion 3

Suitcase Fusion 3 runs on Mac OS X 10.5.8 through 10.7. If your Mac is not yet running one of these operating systems, you may need to upgrade your OS after you have uninstalled Suitcase Fusion 1.

When you install Suitcase Fusion 3, you can import all of your previous data into the new installation. This includes all of your fonts, sets, and other information.

Because the import process checks all fonts for integrity, if you added any fonts "in place" from removable media such as DVDs, flash drives, or external hard disks, you will need to have these available during the import process.

**NOTE:** If you have multiple users on the same computer and want to migrate each user's data, you must run the **Import** command for each user.

- 1. Uninstall plug-ins (see step 4 above).
- 2. Quit Suitcase Fusion 1.
- Un-install Suitcase Fusion 1.
   Delete the Extensis Suitcase Fusion folder from inside the Applications folder.
- 4. Install Suitcase Fusion 3.

Download the appropriate installer from the list below:

- <u>http://bin.extensis.com/SuitcaseFusion3-M-14-2-1-EN.zip</u> (English, Español, Italiano, Português)
- <u>http://bin.extensis.com/SuitcaseFusion3-M-14-2-1-DE.zip</u> (Deutsch)
- <u>http://bin.extensis.com/SuitcaseFusion3-M-14-2-1-FR.zip</u> (Français)
- <u>http://bin.extensis.com/SuitcaseFusion3-M-14-2-1-JA.zip</u>(日本語)
- 5. Start Suitcase Fusion 3.
  - When prompted, choose the 30-day demo.
- 6. Choose Suitcase Fusion 3 > Import Fusion database.

If the menu item is not available, then older Suitcase Fusion 1 data was not detected.

7. When prompted, insert external media or mount necessary network drives requested by Suitcase Fusion 3.

At the end of the import process, the import log will be displayed. The log tells you if any of your fonts failed to import, and if there were any other errors in the import process.

- 8. Stop the Suitcase Fusion 3 FMCore.
  - a. Choose Suitcase Fusion 3 > Preferences.
  - b. Click **FMCore**.
  - c. Click Stop FMCore.
  - d. In the confirmation dialog, click **Stop FMCore** again.

Once you have completed these steps, go to *Install Suitcase Fusion 7* on page 11.

# **Upgrading Suitcase 11 for Windows**

In order to upgrade from Suitcase 11 for Windows you must perform one of the following procedures:

- Collect fonts from Suitcase for Windows, uninstall Suitcase, then install Suitcase Fusion 7. This is the recommended method, but does not retain any of your organizational data.
- Uninstall Suitcase, install a demo copy of Suitcase Fusion 3, upgrade your Suitcase data, then install Suitcase Fusion 7 and upgrade the Suitcase Fusion 3 data. This method is useful if you have important sets that would be difficult to re-create.

Keep in mind that Suitcase Fusion 7 has different system requirements from Suitcase for Windows. After you have performed one of the following procedures, you may need to upgrade your version of Windows.

**IMPORTANT:** Before removing any software, you should have a full backup of your system.

### Method 1: Uninstalling Suitcase 11

- 1. Uninstall plug-ins.
  - a. Choose **Tools > Uninstall Plug-ins**.
  - b. Quit Suitcase.
- 2. Collect fonts from the Suitcase Vault.
  - a. Make a desktop folder named "Collected Fonts."
  - b. Open your Suitcase Vault folder (C:\Documents and Settings\<your login name>\Application Data\Extensis\Suitcase\Suitcase Font Database.suitcasevault\).
  - c. Select all folders except the one named Data and drag them to the Collected Fonts folder on the desktop.
  - d. Start Suitcase.
  - e. Choose View > Show Suitcase Fonts.
    - If all the fonts in the Fonts list have a ? symbol in the first column, it means all of your fonts were in the Suitcase Vault, and have been moved to the desktop. Quit Suitcase and proceed to Step 4.

If some fonts do not have a ? in the first column, these fonts were added in place. If you know where all of these fonts are located, or if they are not important to your Suitcase Fusion installation, you can quit Suitcase and proceed to Step 4.

- 3. Collect fonts that were added in place.
  - a. Select all the fonts with a ? in the first column, then click **Remove**. Answer **OK** to the prompt.

The Fonts list now shows all fonts that were not in the Suitcase vault.

- b. For each font in the Fonts list, select it and press **CTRL-R**. This reveals the font in Windows Explorer and selects the file.
- c. With the font selected in Explorer, press **CTRL-C** to copy the file.
- d. Open the Collected Fonts folder and press CTRL-V.
  This places a copy of the font in the Collected Fonts folder.
  When all fonts have been copied to the Collected Fonts folder, quit Suitcase.
- 4. Un-install.
  - a. Open Windows **Control Panel**.
  - b. Double-click **Programs and Features**. (Windows XP users need to double-click **Add or Remove Programs**.)
  - c. Select Extensis Suitcase, then click Uninstall. (In Windows XP, click Remove.)
  - d. Follow the prompts to uninstall Suitcase.
- 5. Remove remnants.
  - a. Open the Extensis folder (C:\Documents and Settings\<your login name>\Application Data\Extensis\).
  - b. Delete the Suitcase folder. (If there are no other folders inside the Extensis folder, you can delete the Extensis folder as well.)

Once you have completed these steps, go to *Install Suitcase Fusion* 7 on page 11.

### Method 2: Interim upgrade to Suitcase Fusion 3

When you install Suitcase Fusion 3, you can import all of your old previous Suitcase data into the new installation. This includes all of your fonts, sets and other information.

When you import data into Suitcase Fusion 3, the following are imported from earlier versions of Suitcase for Windows:

- All fonts in your font vault.
- All references to fonts added in-place.
- Your entire Suitcase for Windows database, including all sets.

Because the import process checks all fonts for integrity, if you added any fonts in place from removable media such as DVDs, flash drives, or external hard disks, you will need to have these available during the import process.

**NOTE:** If you have multiple users on the same machine and want to migrate each user's data, you must run the Import command for each user.

- Uninstall plug-ins. Choose Tools > Uninstall Plug-ins.
- 2. Quit Suitcase.
- 3. Un-install Suitcase.
  - a. Open Windows **Control Panel**.
  - b. Double-click **Programs and Features**. (Windows XP users need to double-click **Add or Remove Programs**.)
  - c. Select Extensis Suitcase, then click Uninstall. (In Windows XP, click Remove.)
  - d. Follow the prompts to uninstall Suitcase.
- 4. Install Suitcase Fusion 3.
  - Download the appropriate installer from the list below:
  - <u>http://bin.extensis.com/SuitcaseFusion3-W-14-2-O-EN.zip</u> (English, Español, Italiano, Português)
  - http://bin.extensis.com/SuitcaseFusion3-W-14-2-O-DE.zip (Deutsch)
  - http://bin.extensis.com/SuitcaseFusion3-W-14-2-0-FR.zip (Français)
  - <u>http://bin.extensis.com/SuitcaseFusion3-W-14-2-0-JA.zip</u>(日本語)
- 5. Start Suitcase Fusion 3.

When prompted, choose to use the 30-day demo.

- 6. Choose Tools > Import Suitcase for Windows data.
  - If the menu item is not available, then no older Suitcase data was detected.
- 7. When prompted, insert any external media or mount any necessary network drives requested by Suitcase Fusion 3.

At the end of the import process, the import log will be displayed.

This tells you if any of your fonts failed to import, and if there were any other errors in the import process.

**NOTE:** If you stop the import process, Suitcase Fusion 3 retains all data imported up to the point that the import process was stopped. To import the remaining data, restart the import process. Suitcase Fusion 3 automatically knows if the fonts and data have already been imported and does not create duplicates in your new Font Vault.

Once you have completed these steps, go to *Install Suitcase Fusion* 7 on page 11.

# **Contacting Extensis**

### Extensis

1800 SW First Avenue, Suite 500 Portland, OR 97201 **Toll Free:** (800) 796-9798 **Phone:** (503) 274-2020 **Fax:** (503) 274-0530 **Web:** <u>http://www.extensis.com</u>

## **Customer Service**

Phone: (800) 796-9798 Email: info@extensis.com Web: http://www.extensis.com/ customerservice/

# **Corporate Buying**

# **Extensis Europe**

Suite 18, Newton House Kings Park Road, Moulton Park Northampton NN3 6LG, United Kingdom **Phone:** +44 (0)1604 654 270 **Fax:** +44 (0)1604 654 268 **Email:** <u>info@extensis.co.uk</u>

### Celartem, Inc.

Phone: +81 3 5574 7236 Email: <u>sales\_ap@celartem.com</u> Web: <u>http://www.celartem.com/en/</u>

Phone: (503) 274-4492 Email: <u>NA\_sales@extensis.com</u> (North America) Web: <u>http://www.extensis.com/store/corporate-buying/</u> (all regions)

# **Technical Support**

Technical support for current products is available by phone or through the Extensis website.

- North America: (800) 796-9798 , select option 3 (8:00 am-4:00 pm Pacific time, Monday-Friday)
- US: (503) 274-7030
- Europe: +44 (0)1604 654 270
- Web: <u>http://www.extensis.com/support/</u>
- Web Support Form: <u>https://secure.extensis.com/technical-support</u> (requires login)

Answers to frequently asked questions, troubleshooting tips, and more can also be found at the *Extensis support page*.

Extensis also maintains a searchable <u>*Knowledge Base*</u> of in-depth articles on various technical topics.

# Creating a tech support case

If you are experiencing a problem with a current product, you can submit a tech support case using the *Extensis Web Support Form*.

To access the form, you must log in using your Extensis account. Once you have logged in, provide as much of the following information as you can:

- Product name and version number;
- Serial number, if you have it available;
- Computer operating system version;
- Other details about your computer system, including RAM, hard drive size and free space, and processor type and speed;
- A description of the problem, including any error message that might be displayed;
- Your phone number if you want to have a representative contact you.

# **Support Policy**

Extensis provides full support for the current version of all shipping products. In addition, Extensis provides limited support for older products up to one year after the product version is no longer offered for sale. For complete details see the *Extensis Product Support Policy*.

For details on currently supported products, see:

- Portfolio Support Guide
- Universal Type Server Support Guide
- Universal Type Client Support Guide
- Suitcase Fusion Support Guide

# **Community Support**

Extensis maintains community forums on all current and many older products. Often, problems you may be experiencing have been discovered and answered here. In addition, suggestions you have may help others resolve issues.

The forums also serve as a way for Extensis to take the pulse of our user community so that we can identify bugs and other issues and gather suggestions for improving our software.

Please visit the *Extensis Forums* and bookmark the page.